## SETTING UP A RECURRING CASH TRANSFER

Before you can create a recurring cash transfer into your account you must first create and activate an Electronic Funds Transfer (EFT) bank link. See the **Creating a New Bank Link** guide.

**Note:** EFT deposits usually take 2 to 3 business days after the start date to complete. We suggest you set up any required EFT deposit at least several days prior to the time the cash will be needed.

<u>Step 1:</u> Select **Transfer Money** from the pull-down menu next to your account on the **Accounts** page.

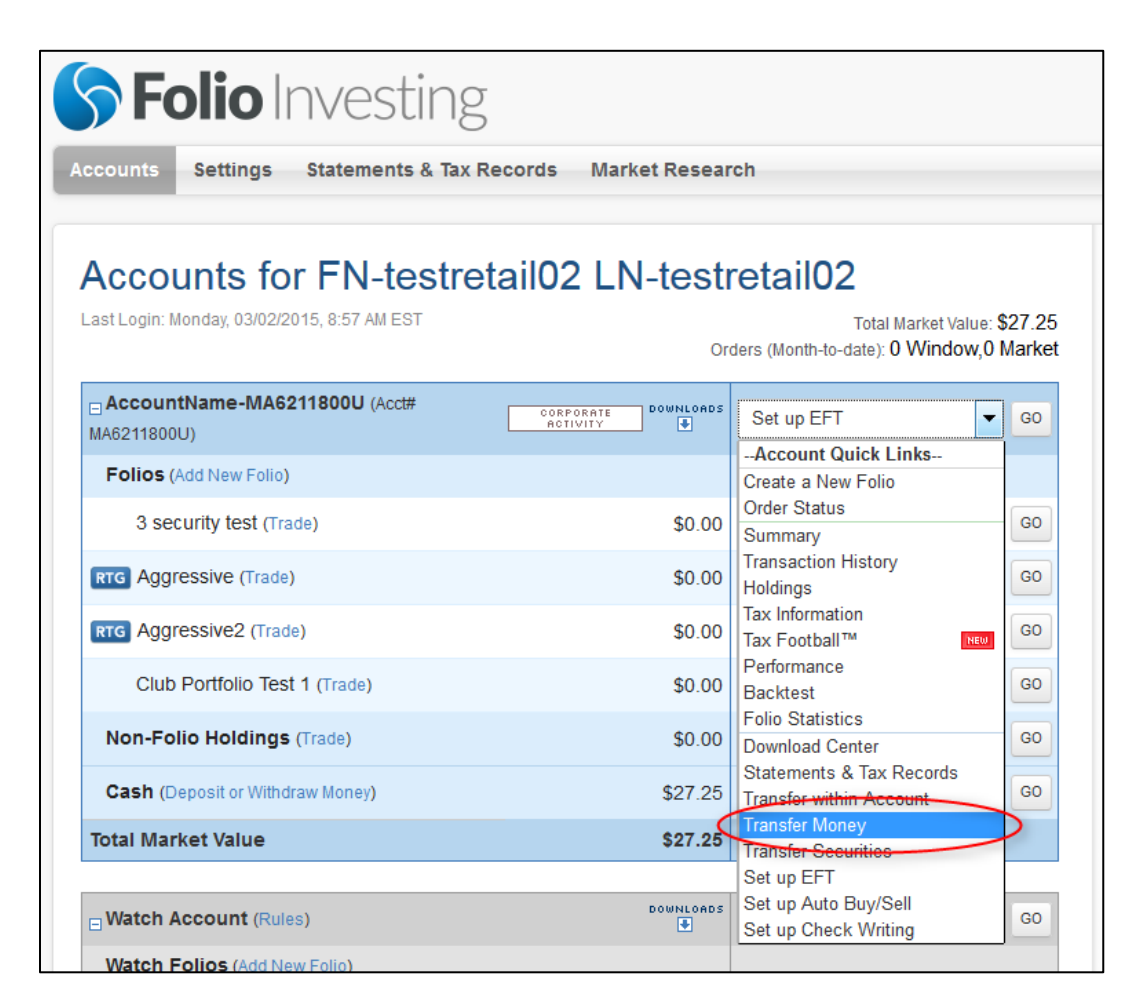

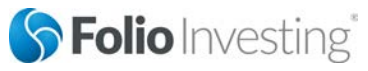

© 2015 by FOLIOfn, Inc. Folio Investing, FOLIOfn, Folio Advisor, and Folio Institutional are registered trademarks of FOLIOfn, Inc. Al Rights Reserved. Securities products and services offered through FOLIOfn Investments, Inc. Member FINRA/SIPC.

**Step 2:** Choose the **Deposit** tab from the Transfer Money screen. In the **Deposit Type** field select *EFT Initiated at Folio* and complete the remaining fields. When you are satisfied with your selections, choose **Continue**.

| <b>S Folio</b>                                                                  | nvesting                                                                                           |                                                                                          |                                              | Add Another Account                                                               | gout |
|---------------------------------------------------------------------------------|----------------------------------------------------------------------------------------------------|------------------------------------------------------------------------------------------|----------------------------------------------|-----------------------------------------------------------------------------------|------|
| Accounts Settings                                                               | Statements & Tax Records                                                                           | Market Research                                                                          |                                              | Help Search                                                                       | ٩    |
| Transfer Mo                                                                     | UNITHATIANAL CONTRACTION                                                                           | ctivity Dank Links                                                                       | st1                                          |                                                                                   |      |
| Deposit Mo                                                                      | ney Into Your Acco                                                                                 | punt                                                                                     | 😝 Print                                      | RELATED LINKS<br>What types of checks do you accept?<br>Funds Availability Policy |      |
| Deposit Type:                                                                   | EFT Initiated at Folio                                                                             | •                                                                                        |                                              |                                                                                   |      |
| Deposit To:                                                                     | AccountName-EA0131200Y                                                                             | - EA0131200Y - Individual                                                                | •                                            |                                                                                   |      |
| Transfer From:                                                                  | Unknown Bank - XX6789                                                                              | •                                                                                        | + Add Bank Link                              |                                                                                   |      |
| Amount:                                                                         | \$5,000.00                                                                                         |                                                                                          |                                              |                                                                                   |      |
| Start Date:                                                                     | 02/26/2015                                                                                         | Deposits via EFT generally take                                                          | 2–3 business                                 |                                                                                   |      |
| Frequency:                                                                      | Monthly                                                                                            | •                                                                                        |                                              |                                                                                   |      |
|                                                                                 | Every 1 🜲 month(s)                                                                                 |                                                                                          |                                              |                                                                                   |      |
| If an instance of a repe<br>if an instance of a repe<br>processed the following | ating transfer falls on a non-busines<br>ating transfer falls on January 1st, 2<br>  business day. | s day, the transfer is processed the prior b<br>nd, or 3rd and these are non-business da | usiness day. However,<br>ys, the transfer is |                                                                                   |      |
| End Date:                                                                       | Until canceled                                                                                     |                                                                                          |                                              |                                                                                   |      |
|                                                                                 | O After this many transfers:                                                                       |                                                                                          |                                              |                                                                                   |      |
|                                                                                 | On this date:                                                                                      | 03/26/2015                                                                               |                                              |                                                                                   |      |
|                                                                                 |                                                                                                    |                                                                                          | Continue                                     |                                                                                   |      |

<u>Step 3:</u> A confirmation page is displayed. Review your selections and choose either **Modify** or **Submit** to continue.

| counts Setting                  | s Statements & Tax Records Market Research                                                                                                    |                              | Help                                                                              | Search |  |
|---------------------------------|----------------------------------------------------------------------------------------------------|------------------------------|-----------------------------------------------------------------------------------|--------|--|
| Transfer N                      | Noney for FN-foliotest1 LN-foliotest1                                                                                                    |                              |                                                                                   |        |  |
| Deposit                         | Withdrawal Transfer Activity D Bank Links                                                                                                    |                              |                                                                                   |        |  |
| Deposit Money Into Your Account |                                                                                                    |                              | RELATED LINKS<br>What types of checks do you accept?<br>Funds Availability Policy |        |  |
| Review your I                   | EFT Deposit Request                                                                                                    |                              |                                                                                   |        |  |
| Deposit Type:                   | EFT initiated at Folio                                                                                                    |                              |                                                                                   |        |  |
| Deposit To:                     | AccountName-EA0131200Y - EA0131200Y - Individual                                                                                                    |                              |                                                                                   |        |  |
| Transfer From:                  | WELLS FARGO BANK, NA - XXXXX3                                                                                                    |                              |                                                                                   |        |  |
| Amount:                         | \$5,000.00                                                                                                    |                              |                                                                                   |        |  |
| Start Date:                     | 03/03/2015                                                                                                    |                              |                                                                                   |        |  |
| Frequency:                      | Monthly - on day 3<br>If an instance of a repeating transfer falls on a non-business day, the transfer is proces<br>prior business day. However, if an instance of a repeating transfer falls on January 1st,<br>3rd and these are non-business days, the transfer is processed the following busines | sed the<br>2nd, or<br>a day. |                                                                                   |        |  |
| End Date:                       | Until cancelled                                                                                                    |                              |                                                                                   |        |  |
|                                 |                                                                                                    |                              |                                                                                   |        |  |

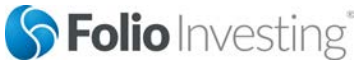

Page 2

© 2015 by FOLIOfn, Inc. Folio Investing, FOLIOfn, Folio Advisor, and Folio Institutional are registered trademarks of FOLIOfn, Inc. Al Rights Reserved. Securities products and services offered through FOLIOfn Investments, Inc. Member FINRA/SIPC.